Version 2.0 Date: 7/10/2004 Report # 13

# Pathway Viewer Tool

# **User Manual**

Center for Computational Genomics

Division of Computer Science EECS Department Case Western Reserve University Cleveland, OH 44106 Department of Genetics Case Western Reserve University Cleveland, OH 44106

## 1. Pathways System – Pathway Visualization Tool

Living organisms behave as complex systems that are flexible and adaptive to their surroundings. At the molecular level, organisms consist of intricate networks of molecular reactions, which are often called "biochemical pathways". In order to maintain, visualize, and ultimately, analyze organism functions that result from biochemical pathways, the Genome Pathways System is being developed. The system contains a pathways database and the associated tools to store, compare, query, and visualize biochemical pathways. The aim is to develop an integrated database, and the associated tools to support computational analysis and visualization of biochemical pathways. The ultimate goal of the system is to describe, utilize and predict systems functions and behaviors of living organisms. As of July 2004, the components that the project is comprised of are as follows:

- Pathway Browser (Windows and .Net)
- Pathway Viewer, including Genome Viewer (Windows and .Net)
- Pathway Editor (Windows and .Net)
- Pathway Explorer (Windows and .Net)
- J-Pathway Viewer (Unix, Macintosh, Windows, and Java)

To better understand the chemical interactions taking place in nature, biologists need mechanisms to visualize pathways and processes. Towards this goal, a graphical interface is developed, which allows formulating queries using graphical icons as well as visualizing query outputs in the form of graphs in various abstraction levels. For example, the user can have a pathway graph drawn, showing as many details as he/she chooses. Or, the user can have a pathway graph showing the inter-connections of different pathways where some pathways may be abbreviated as nodes, as opposed to sub-graphs. The goal of the pathway visualization is to facilitate data discovery by providing a robust collection of visualization capabilities.

This user manual describes the Pathway Viewer only. The Pathway Browser Tool is a tool that hierarchically lists the pathways, processes, and molecular entities in the database, and allows users to (a) view textual information, and (b) launch the pathway viewer that visualizes pathway graphs.

The Pathway Viewer of the Pathway System provides a visual interface to biochemical pathways stored in the underlying database. The Pathway Viewer is basically a graph drawing, manipulation querying, and storage tool. Pathway Viewer provides an intuitive and highly visual means for biochemists to study, query, save/open, and curate biological pathways. The tool supports ad-hoc querying of the pathways data as well as menu-driven queries. Figure 1 shows the Pathway Browser user interface and how to draw a pathway or a process by the Pathway Viewer. A graph can be drawn in an internal window, which is at the lower-right area of the Pathway Browser, or drawn in a separate window.

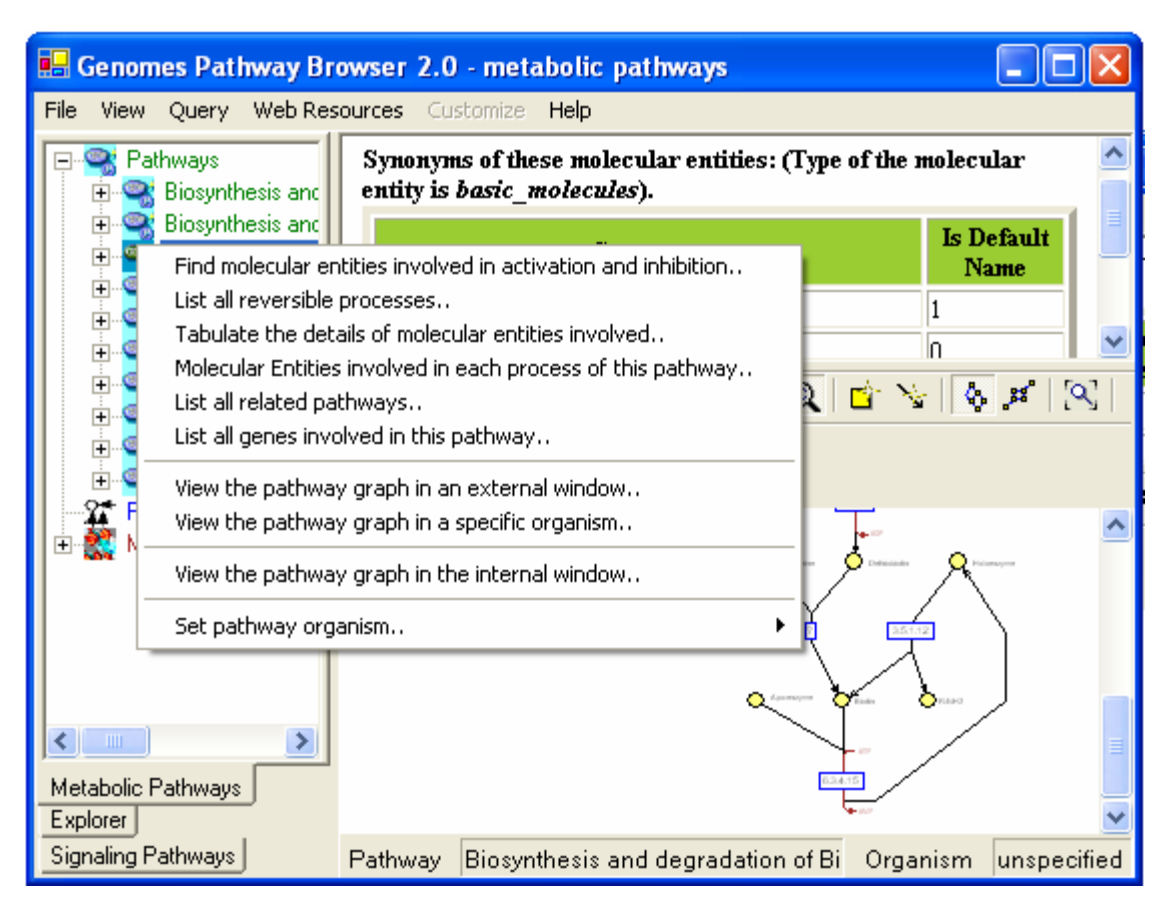

Figure 1. The Pathway Browser user interface and how to invoke Pathway Visualization Tool facility.

Textual results of queries are displayed in the upper right window, as illustrated in Figure 1. Also, separate multiple external windows can display multiple pathway graph visually. For example, by clicking the *view the pathway graph* check box in the query form of **Query** | **Pathways** |**Paths of Length Two or Less from Given Molecular Entity**, a pathway graph is drawn in a separate window showing the query results (Figure 2).

| Pathway Structure Reachable in Two Steps |                            |                  |  |
|------------------------------------------|----------------------------|------------------|--|
|                                          |                            |                  |  |
| Organism                                 | unspecified                | •                |  |
| Pathway                                  | Biosynthesis and degradati | on of ascorbat 💌 |  |
| Molecular Entity                         | 2,3-dioxo-l-gulonate       | -                |  |
| 🔽 View the pathway graph                 |                            |                  |  |
| Query                                    |                            | ancel            |  |

Figure 2. Query result may be displayed as a graph.

This manual describes the features of the Pathway Viewer. However, we also briefly illustrate the features of the Pathway Browser since it is first used to select pathways for the Pathway Viewer to display. Section 2 describes the main menu options. Section 3 describes the pop-up menu options. Section 4 describes the toolbar options. Section 5 discusses the overview window. Section 6 explains the object properties window. Section 7 depicts the common molecules/split molecules window. Section 8 depicts the main display window. Section 9 explains the Genome Viewer. Finally, section 10 depicts the status bar.

#### 1.1 Definitions of commonly used terms:

**Pathway**: Pathways are the sequential and cumulative actions of genetically distinct, but functionally related, molecules. They consist of processes (reactions), which in turn consist of molecular entities. Each process in each pathway begins with specific substrates, uses various combinations of cofactors, activators, inhibitors and regulators, and ends with products that are chemically modified substrates.

Molecular Entity: The general name given to any entity participating in a process.

Catalyzing Protein: The enzyme that catalyzes any reactions.

**EC Number**: Enzyme Commission (EC) number describes the type of catalytic activity of the enzyme. A single protein can have more than one catalytic function, thus multiple EC numbers.

Substrate: A molecular entity, which is an input to a chemical reaction (process).

**Product**: A molecular entity, produced as a result of a reaction (process).

**Co-factor In**: A molecular entity that participates as a secondary input to a chemical reaction, and results in a secondary output (cofactor-out) to the reaction.

Co-factor Out: A molecular entity that is produced as a secondary output of a chemical reaction.

Activator: A molecular entity that activates a reaction.

**Inhibitor**: A molecular entity that binds to an enzyme, and interferes with its activity by preventing the formation of the enzyme-substrate complex or its breakdown into enzyme and product.

**Regulator**: Either an activator or an inhibitor that regulates a reaction, or the function of the molecule is unknown at the present time.

**Process:** Any reaction involving molecular entities. A process has zero (i.e., a non-enzymatic process) or one catalyzing enzyme, one or more substrates and products, zero or more co-factorins, co-factor-outs, inhibitors, or activators. A sample process is drawn in Figure 3. The substrates of the process are indicated by circular nodes at the top; products are also indicated using circular nodes at the bottom. The oval shaped nodes on the right side indicate cofactor-ins and cofactor-outs. The red T-shaped nodes on the left hand side indicate inhibitors; the green horizontal lines on the left hand side indicate activators; and the blue line with arrow head indicates regulators. The catalyzing protein is indicated using a square shaped node at the center of the process. When the mouse is pulled over to the enzyme node, the enzyme name is displayed. Processes can be reversible or irreversible.

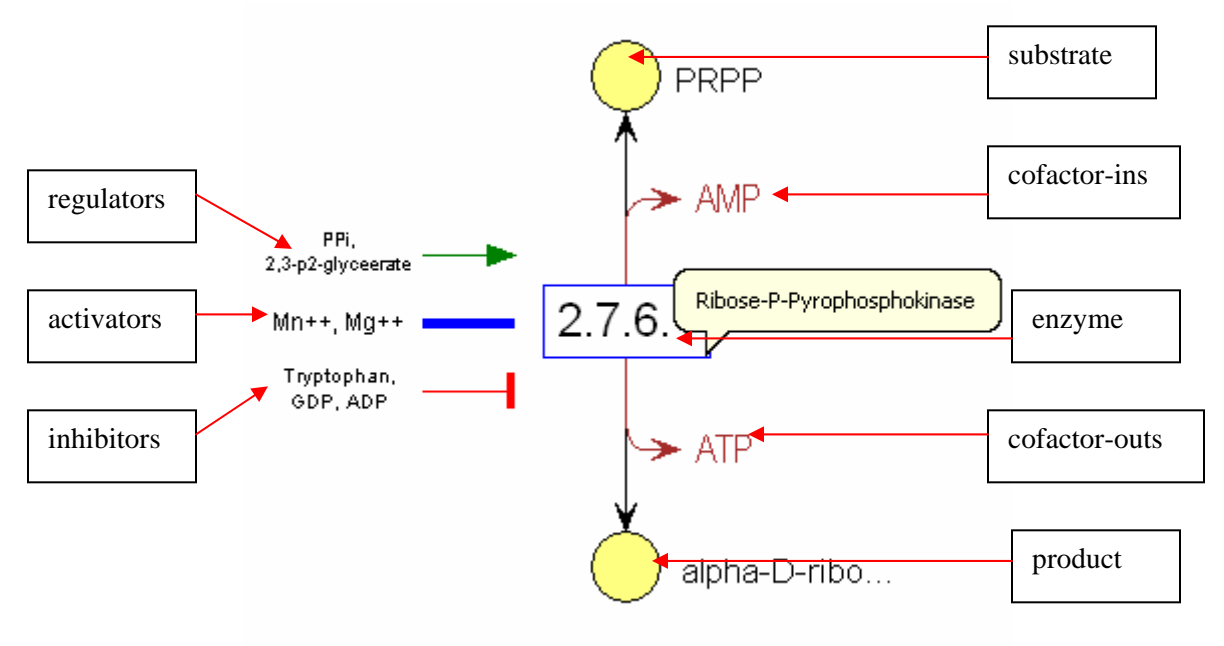

Figure 3. A process and its associated molecular entities.

**Common Molecules**: In pathways, common molecules such as H2O, CO2, PI, O2 appear in multiple processes. Connecting multiple processes due to common molecules makes the graph visually cluttered. Therefore, for each occurrence of a common molecule, an independent node is created and drawn in the respective process.

**Collapsed Process**: Collapsing a process hides all activators, inhibitors, regulators, cofactor-ins, and cofactor-outs. Collapsing a process graph displays the remainder of the pathway graph as is (Figure 4).

**Expanded Process**: Expanding a process re-displays the process graph (i.e. activators, inhibitors, regulators, cofactor-ins, cofactor-outs and catalyzing protein nodes) associated with the process node. Since it changes the size of the pathway graph, a layout algorithm is applied after the expansion of a process.

**Invisible Nodes**: Invisible nodes do not represent any molecular entities, and, hence, are made invisible. They serve the purpose of retaining the relationship between substrates, the catalyzing protein and products by connecting substrate nodes to the catalyzing protein node, and catalyzing protein node to product nodes.

**Hierarchical Layout**: The hierarchical layout draws the molecular creation/precedence relationships in a pathway graph hierarchically. It emphasizes hierarchical dependencies by placing graph nodes at different levels. The hierarchical style offers a wealth of features, including the tailoring options, constraints and edge routing.

**Edge Routing**: Arc shaped edges require multiple points to be defined. Edges are routed through all these points to give the edge an arc shape.

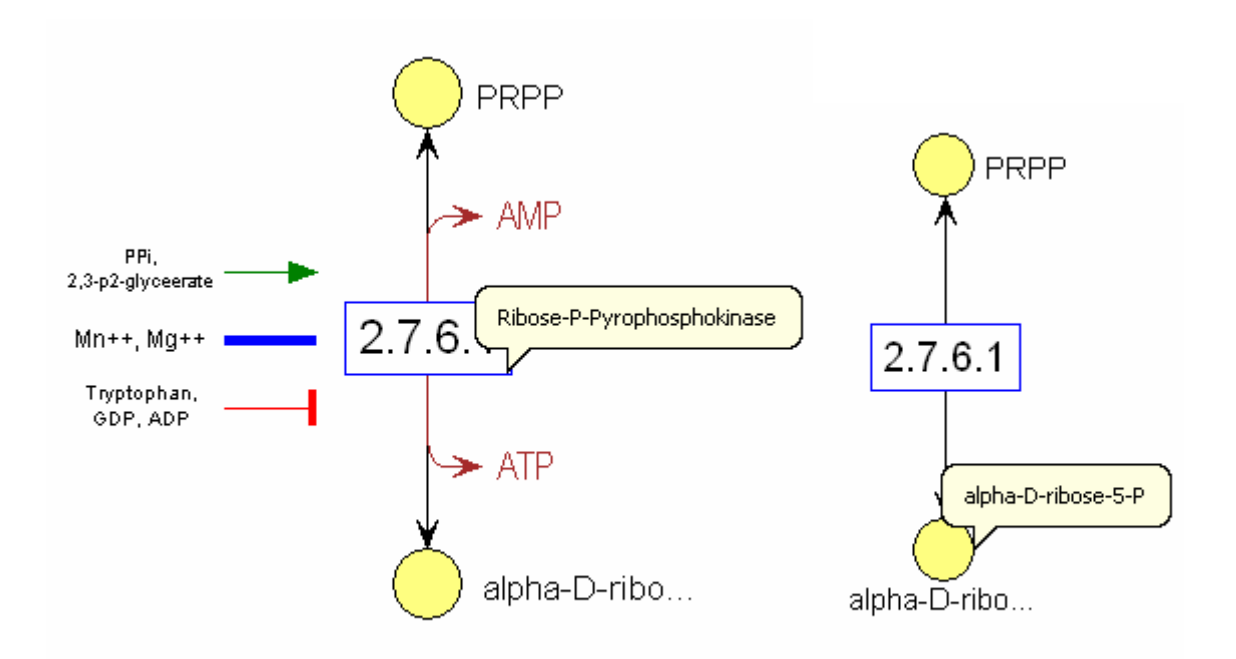

Figure 4. Expanded process and collapsed process. All involved molecules are drawn in the expanded view (left). After the process is collapsed, the process is drawn as single node with the EC number.

**Organisms and Organism Groups:** In the current database, following the Biochemical Pathways Atlas [MG98], we have three organism groups, namely, animals, plants (and yeasts), and

prokarya, and an additional organism group general for processes that exist in general pathways. A process in a general pathway refers to a process that is common to all organism groups. We grouped processes that exist in any one or more organism groups, but not necessarily common to all, under the organism group unspecified. Finally, as specific organisms we have mouse and human.

Pathways Database System consists of the following components (see figure 1):

- Main Menu Bar (at the top)
- **Pathway Browser:** tree View of Pathways, Processes, and Molecular Entities (Left window)
- Query output window (Upper right window): Displays the textual output of queries.
- **Pathway Visualization window** (lower right window): This window is managed by the Pathway Viewer as an "internal" window.

The Pathway Viewer consists of the following components:

- 1. Main Menu Bar
- 2. Toolbar

3. *Overview/Object Properties Window* – the overview window provides a read-only view of the entire main display graph, with a movable marquee rectangle indicating the region displayed in the active window. Object Properties window provides an object properties inspector, which displays the properties of selected graph objects. Some of the properties such as node and edge color may be edited through this window. It can be hidden and displayed as need from both Menu|Options|Hide/Show Overview and Inspector and the toolbar.

4. *Common Molecules/Search Window* – the tab for setting common molecules and searching molecules on the graph.

5. *Main Display Window* - the active main display window that provides editing.

6. *Genome Viewer* – the tool to draw genes on chromosomes. It can be hidden and displayed as need from Menu|Options|Hide/Show Gene Window.

7. *Status Bar* – the bar display pathway name and current selected organism. Right click on the current selected organism will lead the popup menu to reset the organism. It can be hidden and displayed as need from Menu|Options|Hide/Show Status Bar.

The overview window and the object properties window can be resized by dragging their border or hidden from the main menu by selecting **Options** | **Hide/Show overview and inspector**. Figure 5 shows the Pathway Viewer and its above-listed 7 components.

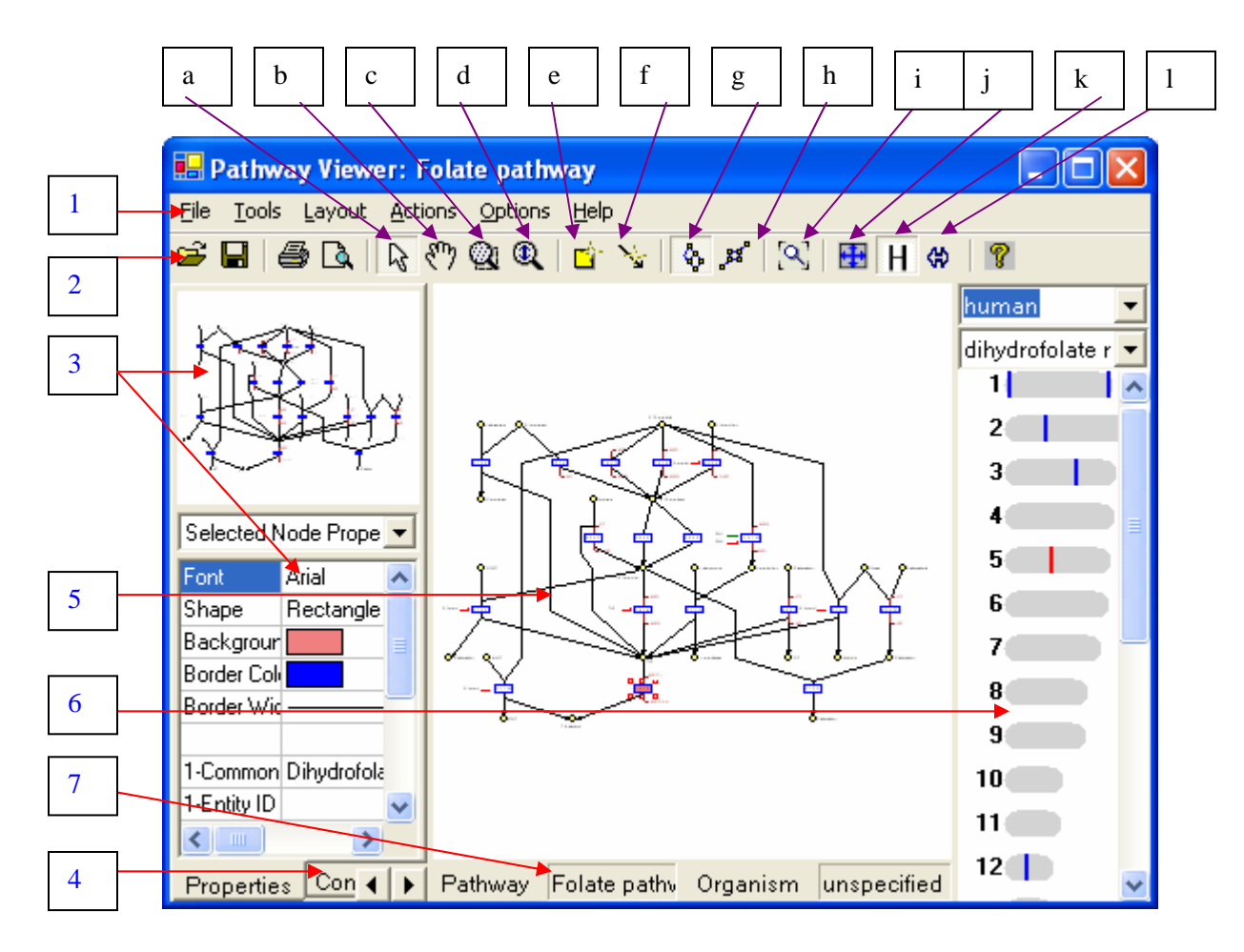

Figure 5. The Pathway Visualization tool interface with its five components: main menu bar, toolbar, overview/property window, common molecules window, main display window, Genome Viewer, and status bar.

The toolbar contains, in addition to the usual options such as opening a file, the following toolbar buttons:

- a. *Select* Selects a set of graphic objects.
- b. *Mouse Pan* Moves the graph up/down on the canvas.
- c. *Marquee Zoom* Marks a section/area to zoom in.
- d. *Interactive Zoom* Zooms in or zooms out the entire graph.
- e. *Create Nodes* Adds nodes to the main display window.
- f. *Create Edges* Adds edges to the main display window.
- g. *Hierarchical Layout* Draws the graph hierarchically.
- h. *Symmetric Layout* Draws the graph symmetrically.
- i. *Fit In Window* Makes the graph fit in window.
- j. *Expand View* Displays/hides regulatory factors and cofactors.
- k. *Hide/Display common molecules* hides/unhides all common molecules on the graph.
- 1. *Overview/Property Window* hides/displays the overview window and property

window on the left pane

## 2. Main Menu Options

The pathway viewer provides the following pull-down menus:

- File
- Tools
- Layout
- Actions
- Options
- Helps

These menus provide multiple options as indicated below:

File menu options: See Figure 6.

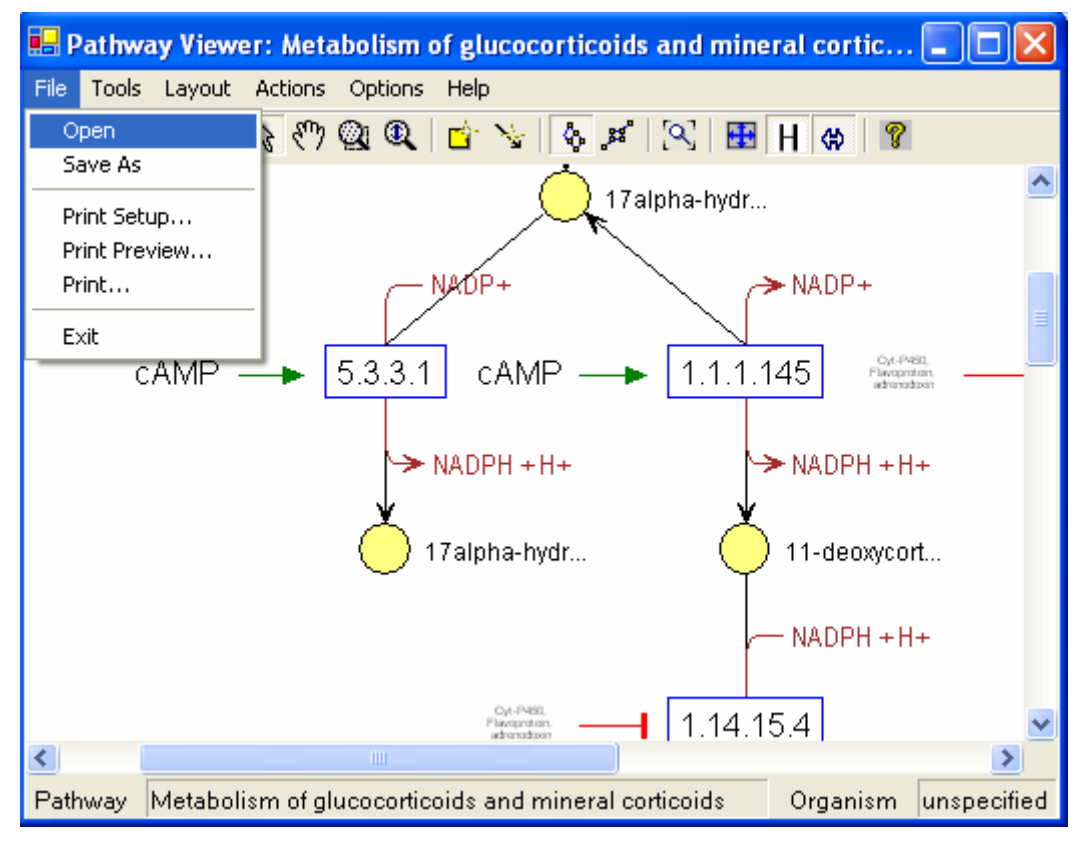

Figure 6. The File main menu items.

- **Open** Opens an existing .tom graph in the main display window. A .tom file uses the text format and contains information about the position, dimensions, and view object specifications for each element of the graph.
- Save As Saves the pathway graph displayed in the main display window as a *.tom* file locally. By default, the name of the file is the pathway name/process name.
- **Print Setup** Sets up various print options. Users can print either the whole graph, or the window on which the input focus is, or selected area/nodes & edges. The print setup options are as shown in Figure 7.

- **Print Preview** Displays an image of how the output pages look like if they are printed.
- **Exit** Exits the graph drawing applications.

| Print Setup                                                                                                    | <u>? ×</u>                                                                                                    |
|----------------------------------------------------------------------------------------------------|----------------------------------------------------------------------------------------------------|
| Print Entire Graph     O Print Current Win                                                                                                    | ndow O Print Current Selection                                                                                                    |
| Scale By       ●       Pages       Page Columns:       1         ●       Actual Size       Page Rows:       1         ●       Zoom Level       Image Rows:       1         ●       Caption       Font         ●       Print Caption       Font         ●       Image Rows:       Image Rows:       Image Rows:         ●       Print Caption       Font         ●       Print Caption       Font         ●       Print Caption       Image Rows:         ●       Print Caption       Font         ●       Print Caption       Image Rows:         ●       Print Caption       Font         ●       Print Caption       Image Rows:         ●       Print Caption       Image Rows:         ●       Print Caption       Image Rows:         ●       Print Caption       Image Rows:         ●       Print Caption       Image Rows:         ●       Print Caption       Image Rows: | Multi-page Printing<br>Print Page Numbers<br>Print Crop Marks<br>Other<br>Print Border<br>Width: 1 Color<br>Print Background<br>Print Grid |
| Page Setup OK                                                                                                    | Cancel Default Help                                                                                                    |

Figure 7. Print setup options.

Tools menu: The various tools provided under "Tools" menu are as shown in Figure 8.

- Select Selects a node, edge or an area containing a set of nodes and/or edges of the graph. Multiple nodes/edges can be selected by pressing the control key down and selecting the objects. A rectangle area is selected by pressing the mouse, and dragging over the area that needs to be selected. After *Select* menu item is selected, the graph object properties are shown in the object properties window.
- **Pan** Moves the graph on the canvas up/down/left/right. It allows the user to manually drag the focal point of the display graph. After selecting this item, a picture of a hand appears on the screen. Pressing down the left mouse button and dragging the hand upwards moves the graph upwards on the canvas, and dragging the hand downwards moves the graph downwards on the canvas.
- Marquee Zoom Selects an area of the graph and zooms into it. It creates a marquee that allows the user to enlarge and focus in on the view of a selected rectangular area. When the user releases the left mouse button, the selected area becomes the new viewing area.
- Interactive Zoom Zooms in/out the graph. After this tool is selected, a magnifying glass picture appears. While pressing down the left mouse button, dragging the magnifying glass upwards zooms out, and dragging the magnifying glass downwards zooms into the graph.

For Pan, Marquee Zoom or Interactive Zoom tools, the user needs to left-click on any object on the main display window, hold the left mouse button, and move or drag the

mouse over objects. The difference between Marquee Zoom and Interactive Zoom is that Marquee tool zooms into the selected area, and the interactive tool zooms into the whole graph.

- **Create Node** Creates nodes in the current graph.
- **Create Edge** Creates edges in the current graph.

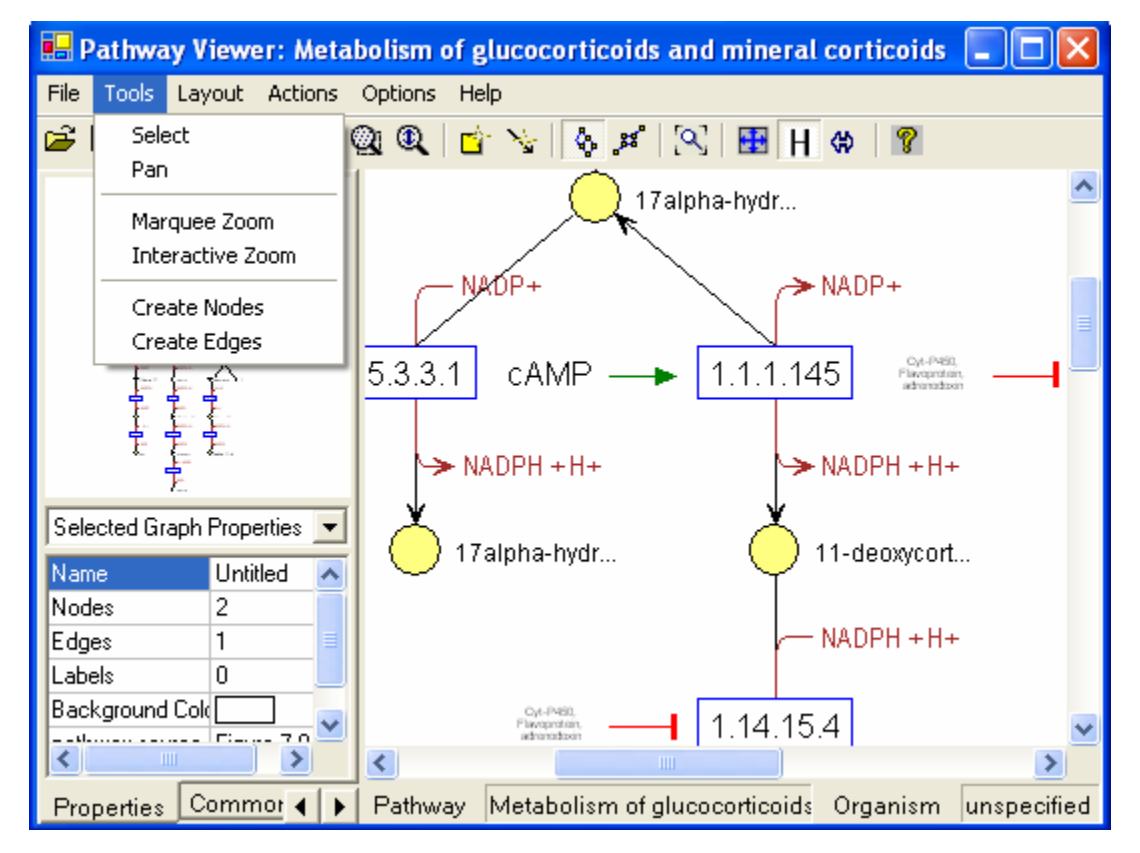

Figure 8. The Tools main menu items.

*Layout* menu: Pathway Viewer supports only the hierarchical layout and Symmetric layout at present. The hierarchical layout style shows the precedence relationships in a graph, and is commonly used to represent organizational dependencies, process models, software call graphs, workflows, and information management system dependencies. The hierarchical layout algorithm divides the nodes of a graph into levels. It then directs edges from levels with lower level numbers (topmost levels in a top-down drawing) to levels with higher level number (bottommost levels in a top-down drawing). If the graph has cycles, a minimal number of edges are chosen to point against the overall flow. Then the nodes in each level are sorted such that the number of edges are routed. The hierarchical algorithm's constraint system gives precise control over the final drawing, and emphasizes dependencies by placing a graph's nodes at different levels.

The symmetric layout style produces graph layouts that emphasize the symmetries inherent in a graph's topology. Cofactors and regulatory factors are hidden after symmetric layout.

Actions menu: The options under Actions menu are as shown in Figure 9.

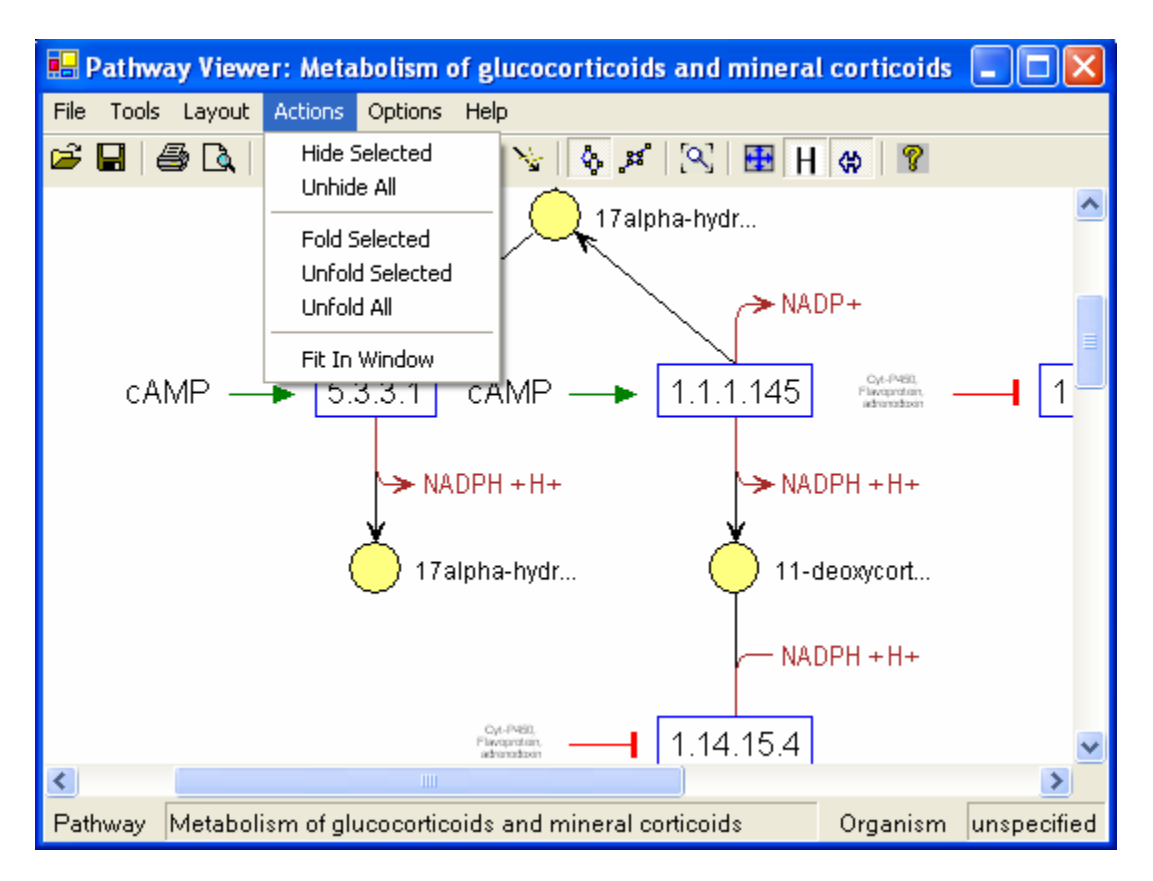

Figure 9. The Actions main menu items.

- **Hide Selected** Hides selected graph objects. Hiding a node simply makes the node as well as its connected edges invisible. The node and its associated edges are still in the graph, but just not shown on the canvas. Hidden nodes and edges can later be unhidden. In a visualization of a very large graph, details may make the graph difficult to understand. Hiding common molecules such as H2O and CO2 makes the pathway graph compact and neat.
- Unhide All Unhides all the nodes/edges.
- Fold Selected Folds the selected parts of the pathway graph. Folding removes a selected set of nodes from a graph, and inserts them into a newly created fold graph that contains the graph objects to be folded. The selected part of the graph is folded and a fold sign appears on that part of the graph. Folding lets users remove and reintroduce graph objects, and allows them to view the removed graph objects in a separate folder node. A folder node containing the removed items can itself be folded into another folder node along with other nodes and edges. Unfolding allows nested reintroduction of items that previously were folded into the folder node (Figure 10 and 11).
- **Unfold Selected** Unfolds the selected folded part of the pathway graph.
- Unfold All Unfolds all the folders on the pathway graph.
- **Fit in Window** Fits the entire graph into the current window. After resizing the main display window, the graph automatically fits the window.

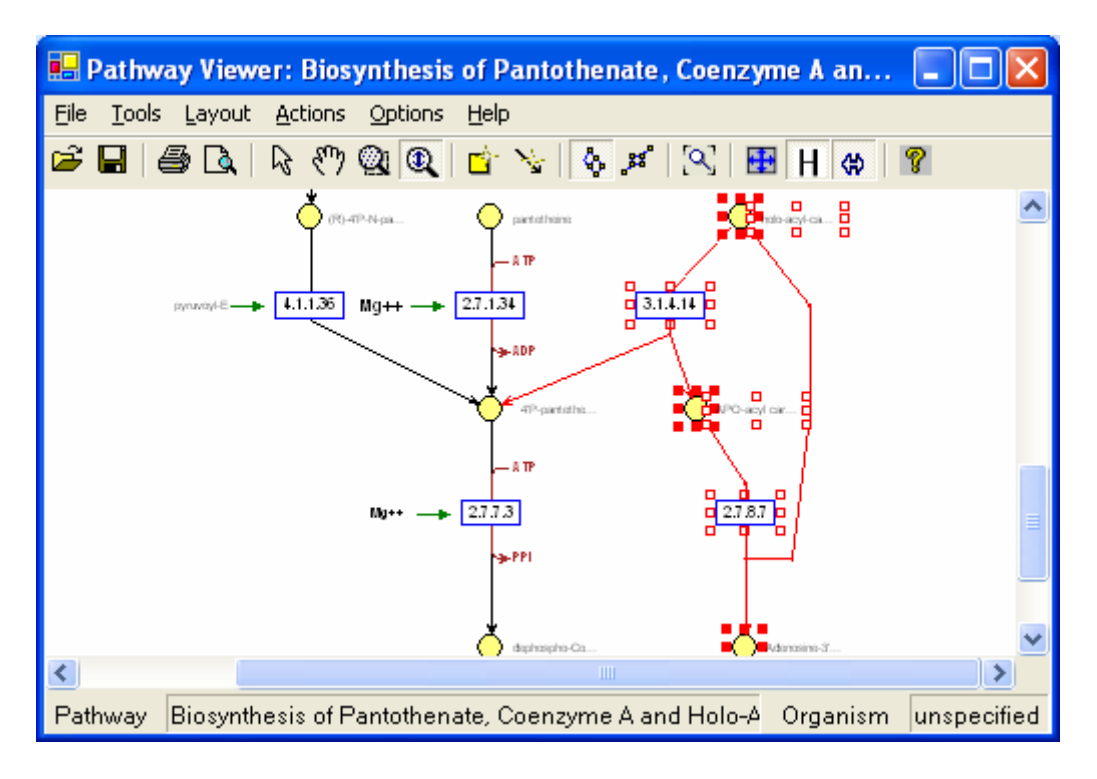

Figure 10. Before folding a set of nodes.

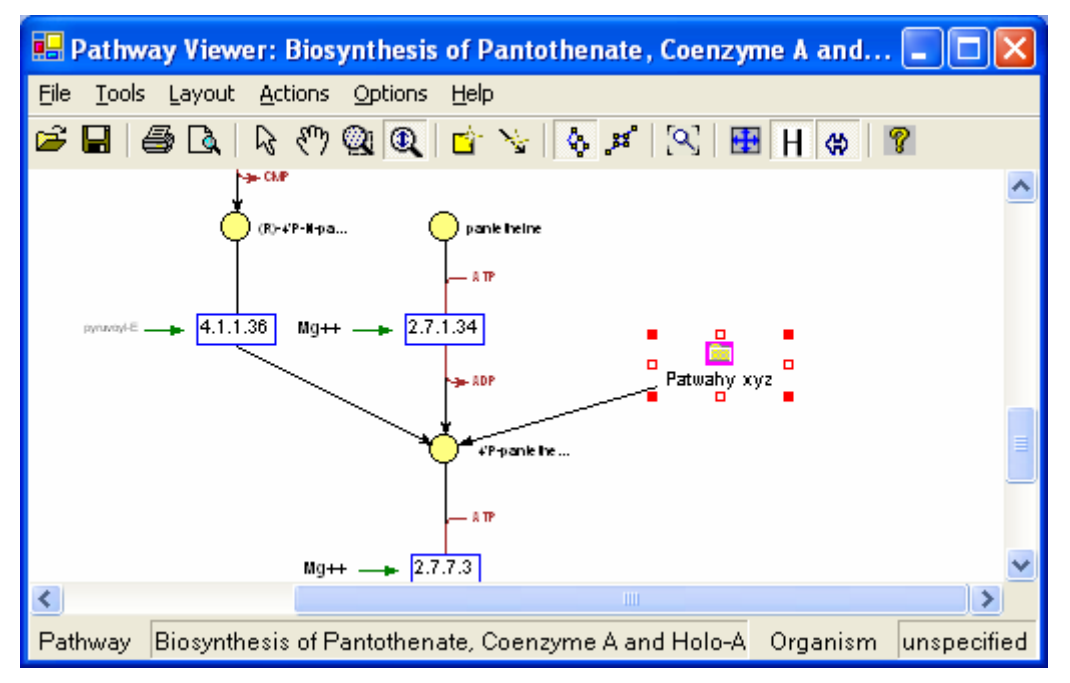

*Figure 11. After folding a set of nodes, a new node with name "pathway xyz" replaces the selected nodes.* 

| 🖶 Pathway Viewer: Meta    | ubolism of glucocorticoids and mineral corticoids 📃       |         |
|---------------------------|-----------------------------------------------------------|---------|
| File Tools Layout Actions | Options Help                                              |         |
| 🕫 🖬 🎒 🛃 🥙                 | Hide Cofactors and Regulators                             |         |
|                           | Display Coractors and Regulators                          | ^       |
|                           | Common Molecules  Hide/Show Overview And Inspector        |         |
|                           | Hide/Show Gene Window                                     |         |
|                           | Hide/Show StatuBar                                        | =       |
| cAMP — 5.                 | Set Substrate/Product Node Color                          | 1_      |
|                           | Set Substrate Edge Color<br>Set Product Edge Color        |         |
|                           | Display Copported Bathways                                |         |
|                           | Connect/Disconnect Processes Involving Cofactor or Enzyme |         |
|                           | Turn On/Off Regulatory Factor Editing                     |         |
|                           | Reset Regulatory Factor Nodes                             |         |
|                           |                                                           |         |
|                           | Cyt-F480,<br>Plangardian,<br>advandation — 1.14.15.4      | ~       |
| <                         |                                                           | >       |
| Pathway Metabolism of gl  | ucocorticoids and mineral corticoids Organism unsp        | ecified |

Figure 12. The **Options** main menu items.

*Options* menu: allows various toggle operations and changing of the nodes/edges colors. The options under the *Options* menu are as shown in Figure 12.

- **Hide/Unhide All Cofactors** Hides/unhides all cofactors.
- Hide/Unhide All Regulatory Factors Hides/unhides all activators, inhibitors, regulators.
- **Common Molecules**–Hides or Displays common molecules on the graph. To check the current common molecule list or delete a molecule from the list, use the Common Molecules tab on the Overview/Property Window (Figure 13 a, b). To add a molecule to the common molecule list, use the popup menu from the graph (Figure 14).
- Hide/Show Overview And Inspector Hides/displays the Overview/Property window.
- Hide/Show Gene Window Hides/displays the Genome Viewer window.
- **Hide/Show Status Bar** Hides/displays the status bar on the bottom of the graph, which displays the current selected organism and the pathway name.
- Set Substrate/Product Node Color To change all substrate and product node color as preferred.
- Set Substrate Edge Color Changes all substrate edge colors as preferred.
- Set Product Edge Color Changes all product edge colors as preferred.
- **Display Connected Pathways** Displays other pathways that are connected to this pathway by sharing (consuming or producing) a molecule.
- **Connected/Disconnected Processes Involved in Cofactor and enzyme** leads to the sub menu items that connect/disconnect processes that are not connected to the main graph.

- **Turn On/Off Regulatory Factor Editing** Turns on/off the activator/inhibitor/regulator rectangle editing. The default is "turned-off". After turned on, the system allows the movement of regulatory nodes, change color, etc.
- **Reset Regulatory Factor Nodes** Resets the regulatory factors and makes they aligned with the process nodes neatly.

| 🔜 Pathway Viewer: Metabolism of glucocorticoids and mineral corticoids 👘 🔲 🗖 🔀                                                                |                                            |               |
|----------------------------------------------------------------------------------------------------|--------------------------------------------|---------------|
| File Tools Layout Actions Options                                                                                                    | s <u>H</u> elp                             |               |
| 🛎 🖬 🍯 🔍 🗟 🥐 🔍 🍳                                                                                                    | .   🖆 🧏   🗞 🗯   🖓   🎛   H 🗇   🤋            |               |
| Search for an Entity          11-deoxycorticosterone         Search         Common Molecules         CoA         H2O         H2O2         NH3 |                                            |               |
| Delete Clear                                                                                                    |                                            |               |
| Merge Display Clear                                                                                                    |                                            |               |
| Properties Common Mols                                                                                                    | Pathway Metabolism of glucocortic Organism | n unspecified |

| а                              |        |
|--------------------------------|--------|
| Common Mo                      | ecules |
| CO2<br>CoA<br>H2O<br>H2O2      |        |
| NH3<br>NH4+<br>O2<br>Pi<br>PPi |        |
| Delete                         | Clear  |
| b                              |        |

*Figure 13. The Tab open the common molecules window (a) and delete a molecule from the list (b).* 

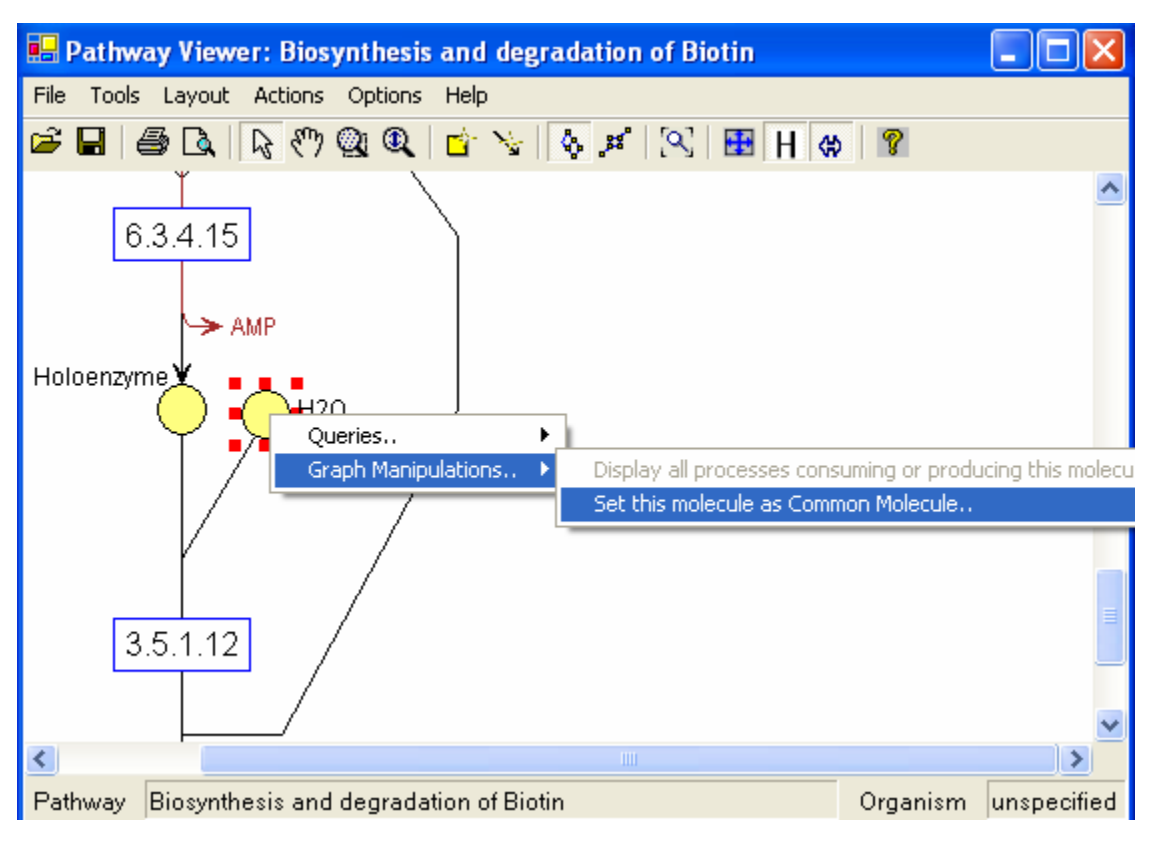

*Figure 14. The pop-up window that defines common molecules. The user may add molecules into the common molecule list.* 

# 3. Graph Pop-Up Menu Options

Based on the graph right-clicked object from the main active window, different popup menus are displayed.

3.1 Substrate or product node pop-up menu options:

- **Queries** (Figure 15)
  - **Synonyms of this molecular entity** list all the synonyms of this molecules in result panel of the main form
  - **Pathway and Process involving this molecular entity**-- list all the processes and pathways involved in this molecules in result panel of the main form
- Graph Manipulations
  - **Display all processes consuming or producing this molecule** the graph window draws all processes related to this molecule.
  - Set this molecule as common molecule set this molecule as common molecule if it is not a common molecule

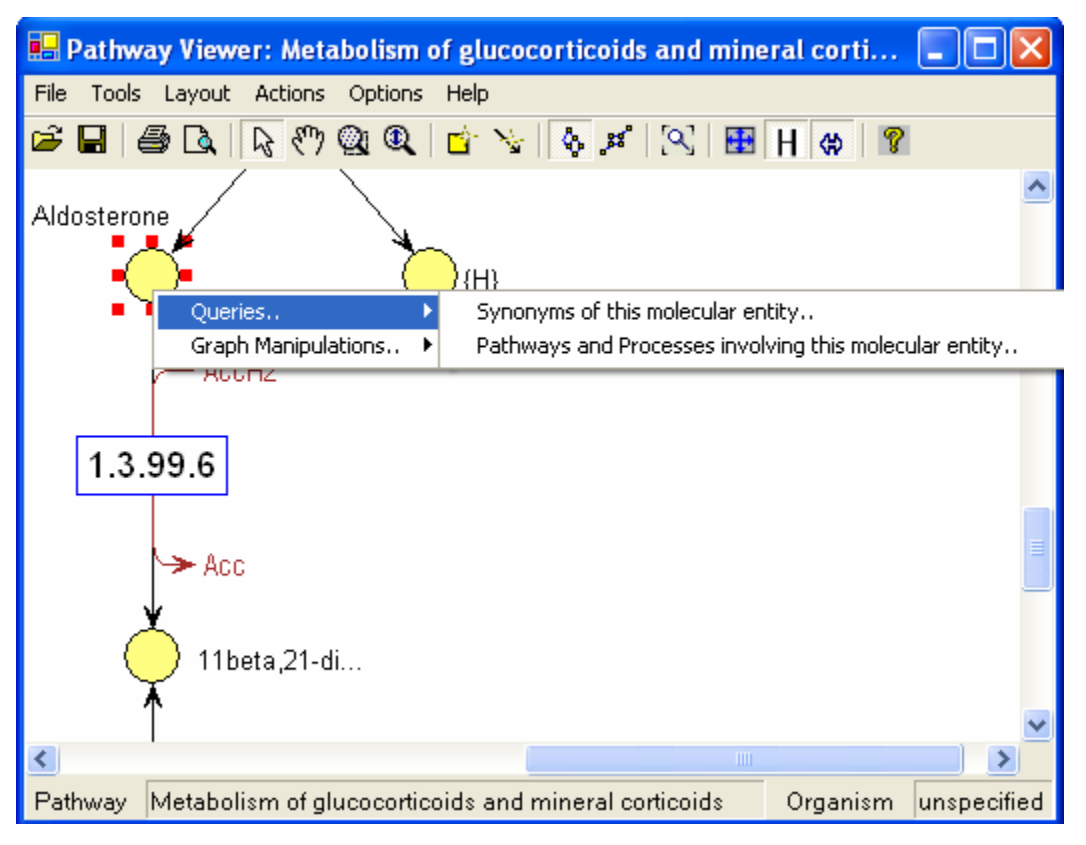

Figure 15. The popup menu over a node. Depending on the node type (substrate, product, enzyme or process), different menu items may show. The figure shows the menu items after right-clicking a substrate/product node.

#### **3.2 Enzyme or process node pop-up menu options** (Figure 16):

- Queries
  - **Synonyms of this molecular entity** list all the synonyms of this molecules in result panel of the main form
  - **List all genes involving this process**-- list all genes in the selected organisms involved in this process in result panel of the main form (Figure 17)
- Graph Manipulations
  - **Draw human genes of this process in GeneViewer** –draw and highlight all human genes involved in this process in the Genome Viewer window.
  - **Draw mouse genes of this process in GeneViewer** –draw and highlight all mouse genes involved in this process in the Genome Viewer window.

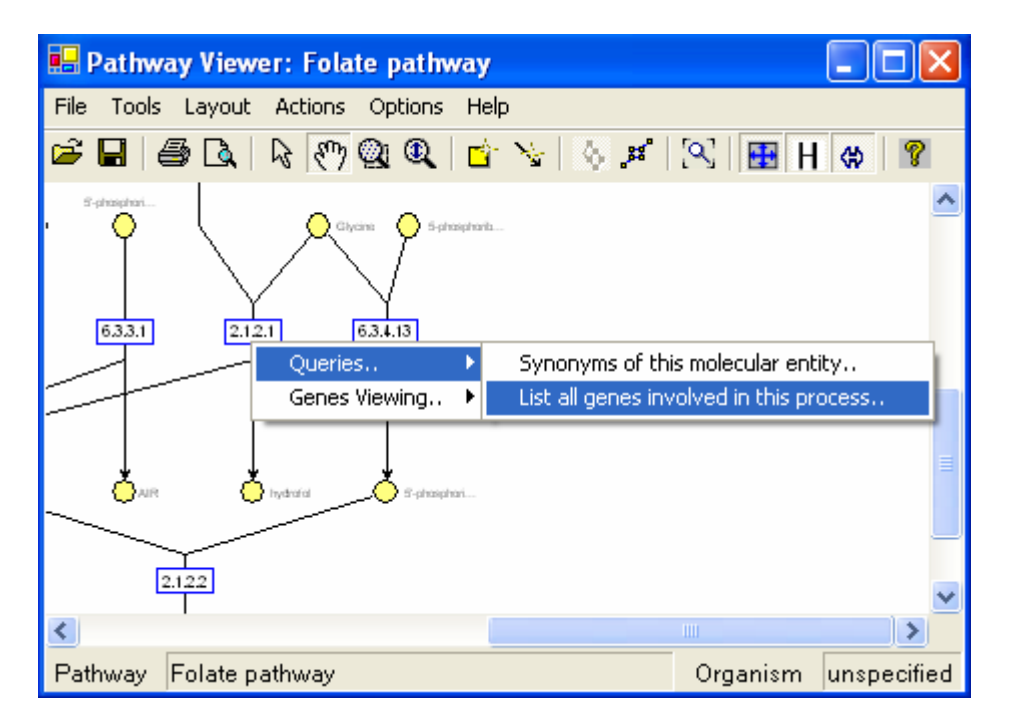

Figure 16. The popup menu over an enzyme or a process node.

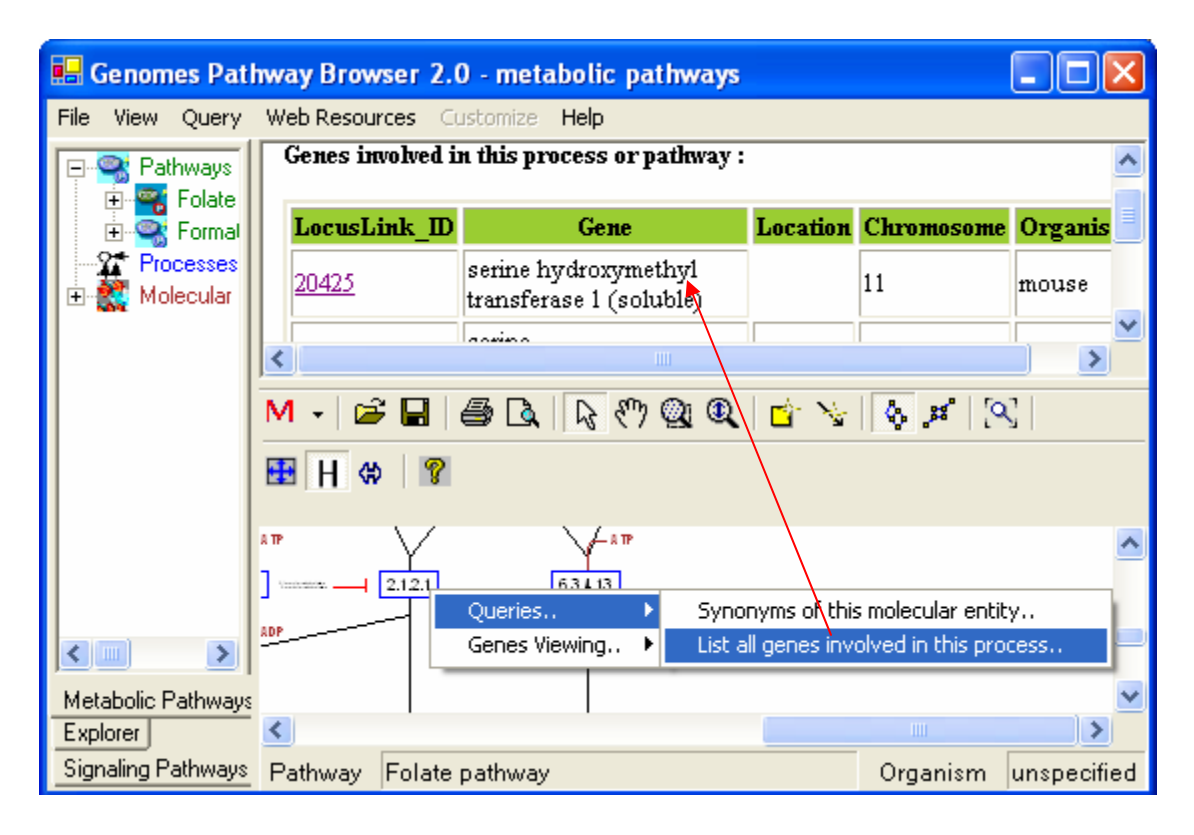

Figure 17. The interaction between the upper right window of the pathway browser and the pathway viewer. After clicking popup menu items, the upper right window of the pathway browser displays the output table for the associated queries.

#### **3.3 Edge pop-up menu options** (Figure 18):

- Delete all bend points Delete all be points of this edge. Make the edge a straight line.
- Split the substrate or product node this edge connects to -- Splitting a node shared by multiple processes may improve the graphic representation. This splitting can be done by heuristics and/or under the direct control of the user. This way, the user can select to view the pathway with or without controlled redundancy. The split molecules are added into the Split Molecules panel in the Common Molecules Tab (Figure 19). To delete a split molecule, just select the molecule from the Split Molecules List and click Merge.

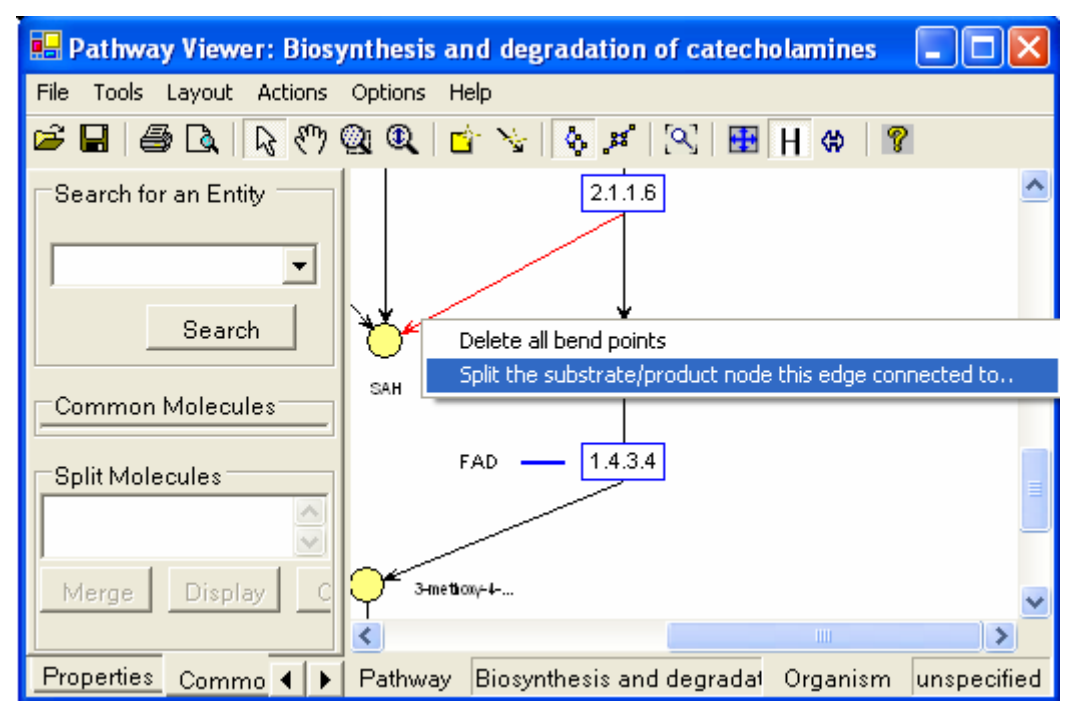

Figure 18. The popup menu over an edge.

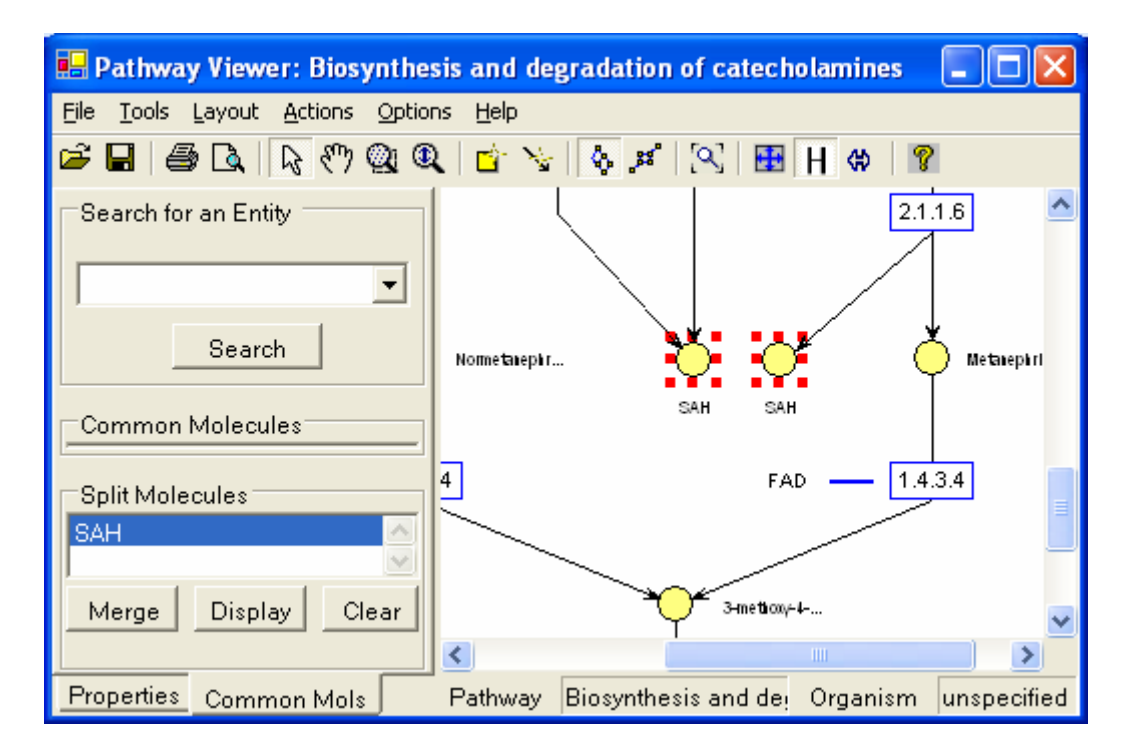

Figure 19. After split the molecule "SAH" from the graph, this molecule is added into the Split Molecules List.

# 4. Tool Options

The various options provided in the Main Menu can be used by pulling up the appropriate menu option or by using tools. Following are the tools provided by the Pathway Viewer.

### File :

- *Open* Opens a graph file.
- *Save* Saves the current graph file.
- *Print* Prints the current graph file.
- *Print Preview* Prepares a print preview of the file.

#### Tools :

- *Select* Selects a set of node(s)/edge(s). Multiple nodes/edges can be selected by pressing the control key down and selecting the objects. A rectangle area is selected by pressing the mouse and dragging over the area that needs to be selected.
- *Mouse Pan* Moves the graph up/down on the canvas. After selecting the mouse pan, the picture of a hand appears on the screen. Pressing down the left button of mouse and dragging the hand upwards moves the graph upwards on the canvas, and dragging the hand downwards moves the graph downwards on the canvas.
- *Marquee Zoom* Marks a section/area to zoom in (Figure 20 and 21).

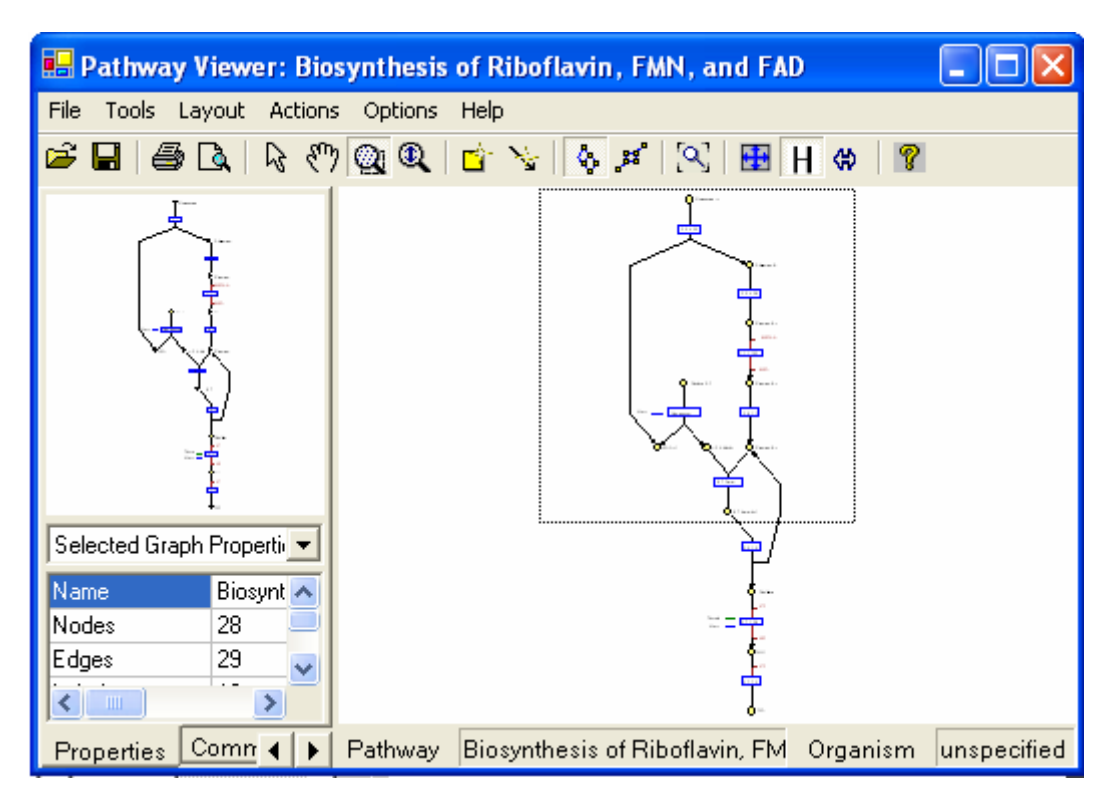

Figure 20. Marquee zoom to select a working area.

After the selection of the area is over, the screen in Figure 23 appears:

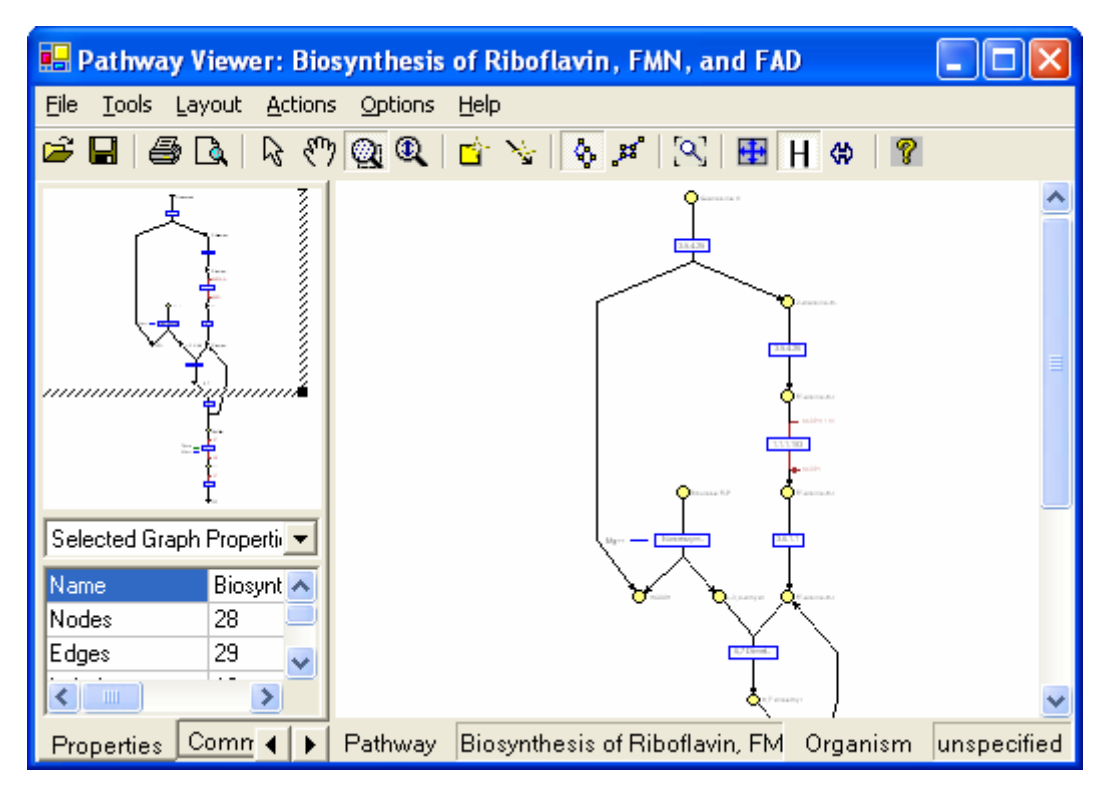

Figure 21. After selecting a working area by marquee zoom tool.

- *Interactive Zoom* Zooms in/out of the entire graph. After the interactive zoom is selected, a magnifying glass picture appears. Pressing down the left button of mouse, and dragging the magnifying glass upwards zooms out, and dragging the magnifying glass downwards zooms into the graph. Figure 22 and 23 illustrate the zoom in and zoom out.
- Create Node
- Create Edge
- Fit In Window

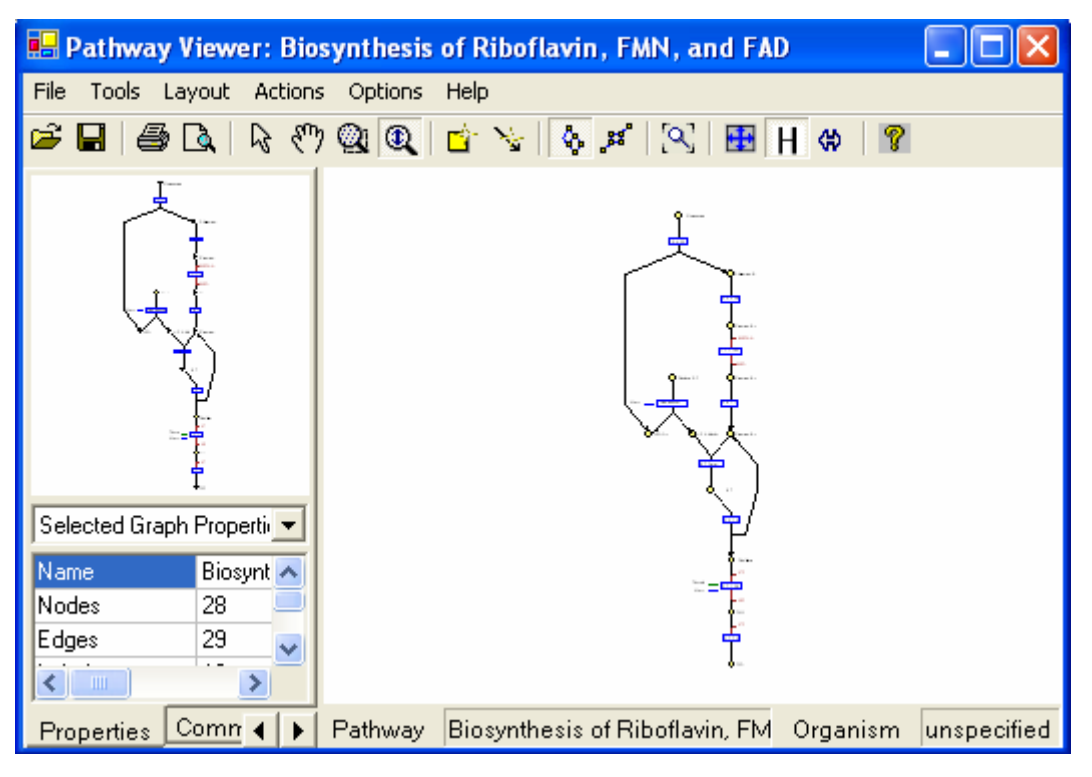

Figure 22. Graph zoos out.

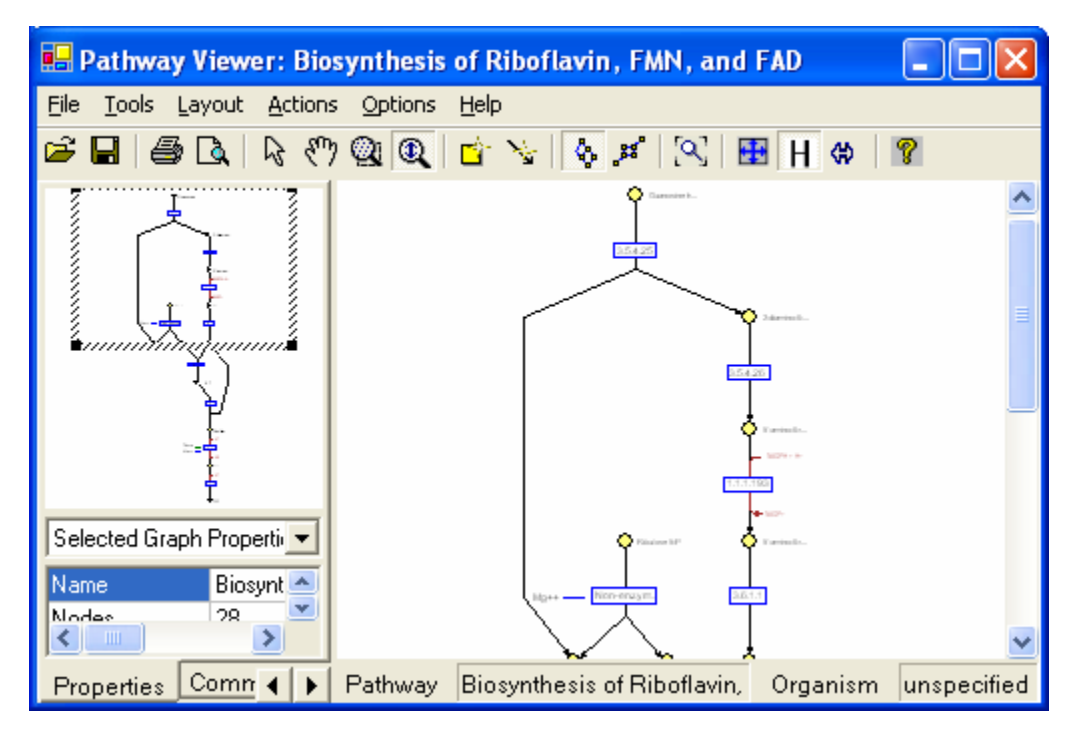

Figure 23. Graph zoom in. The overview window displays a rectangle to indicate the currently displayed area in the main active window.

### Layout:

- *Hierarchical layout* layout the graph hierarchically.
- *Symmetric layout* layout the graph symmetrically.

## **Options:**

- *Hide/Display cofactor and Regulatory factors* To toggle all cofactors and regulatory factors on the graph.
- *Hide/Unhide common molecule* Hide or display the common molecules on the graph.
- *Hide/Display Overview Inspector window* To toggle the overview and property window on the left pane.

## 5. Overview Window

The upper leftmost corner of the main window is the overview window. It gives an overview of the graph. The square appearing in this window indicates the graph portion that we are observing inside the graph window. Figure 24 illustrates selection in the overview window.

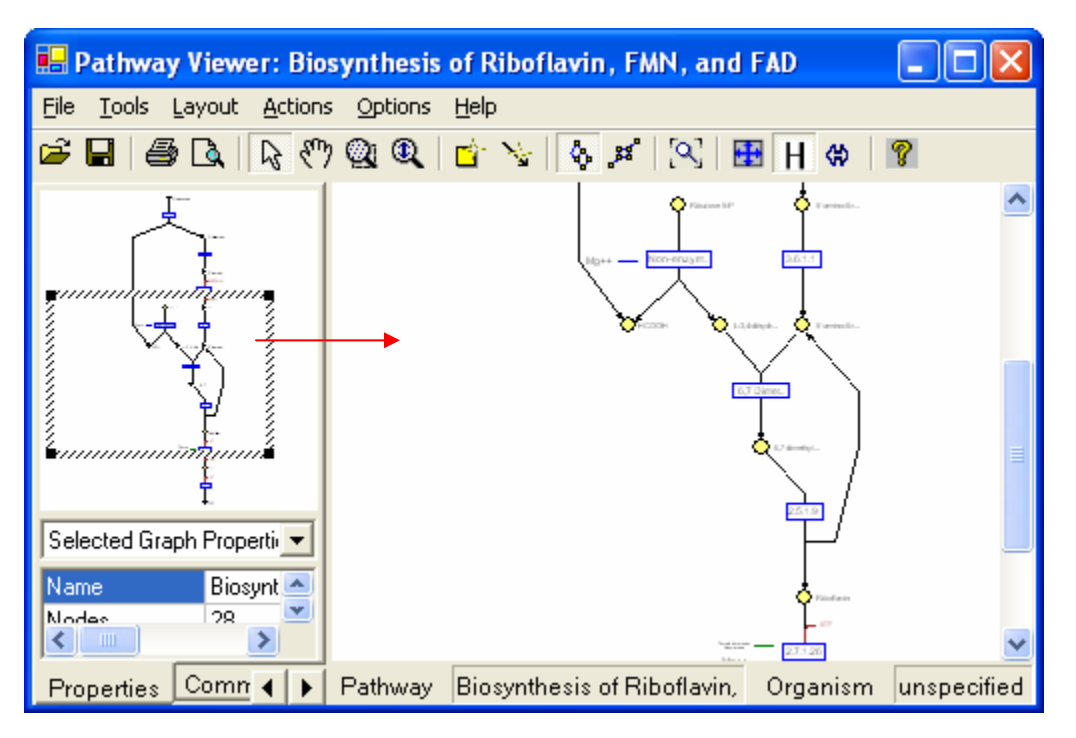

*Figure 24. The overview window and the main display window. The overview window displays a rectangle to indicate the currently displayed area in the main active window.* 

Users can view larger portions of the graph by just stretching the square appearing in the overview window. Also users can move/view different portions of the graph by just moving the square inside this overview window to different areas. Figure 25 illustrates with an example.

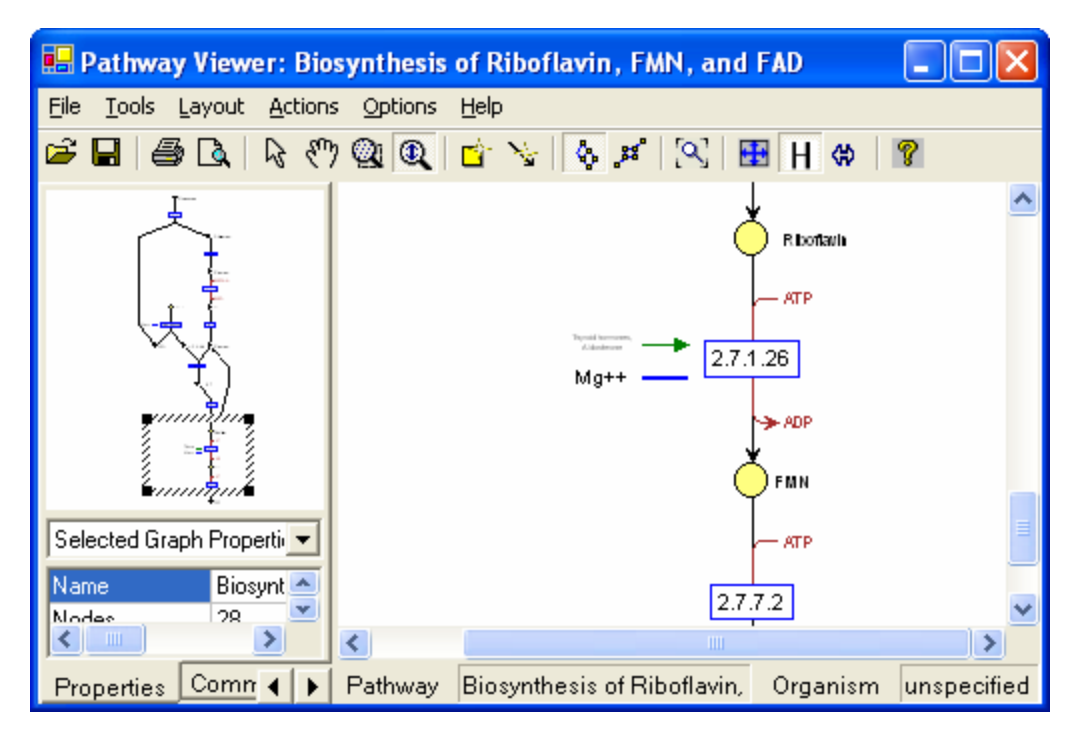

Figure 25. The overview window and the main display window. The overview window displays a rectangle to indicate the currently displayed area in the main display window.

Users may resize the overview window and the inspector window horizontally by dragging and moving the splitters between the overview window and the main window, and by vertically dragging and moving the splitter between the overview window and the inspector window. Users can hide the overview window and the inspector window to make a bigger working area by using the menu "**Options**| **Hide/Show overview and inspector**".

## 6. Inspector (Object Properties) Window

The window appearing below the overview window is the object property window. This window indicates the properties of the selected object (visual properties as well as Molecular Entity details). For example if a reaction node is selected, the properties shown in figure 26 are displayed. Users can change the visual properties of the selected object using the object properties window.

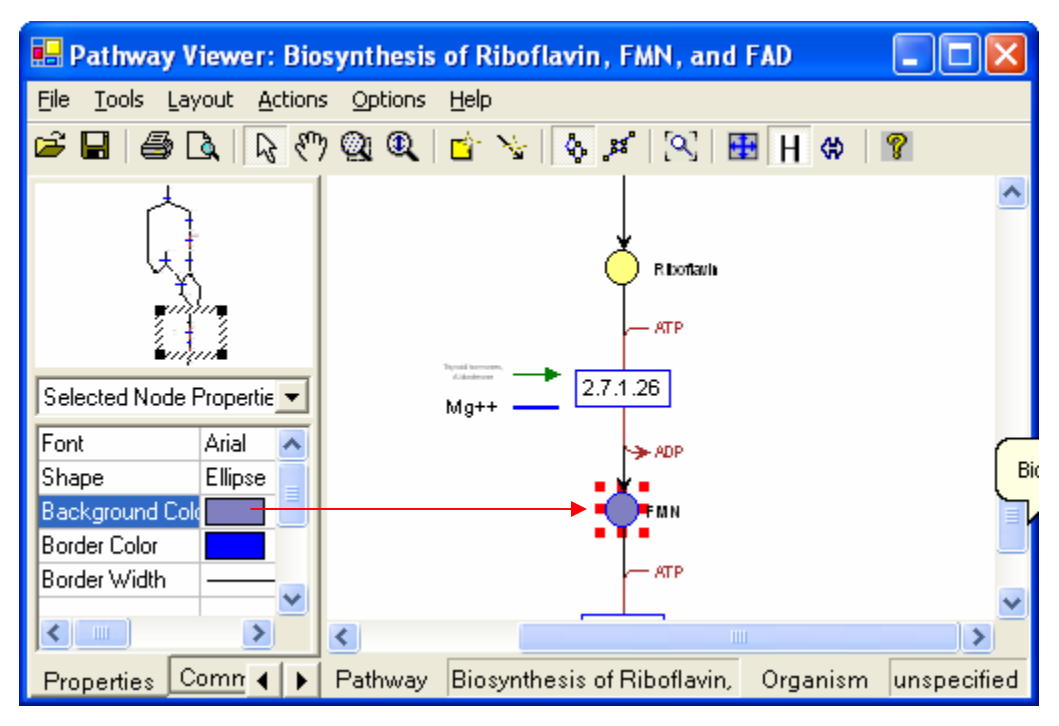

Figure 26. The inspector window and the main display window. Some of the properties of the graph object may be set through the inspector window.

## 7. Common Molecules and Split Molecules Window

The Common Molecules and Split Molecules Window can be bringing to front by clicking the Common Mols tab on the Over/Property window. It consists of 3 components: the search for an entity pane, Common Molecules, and Split Molecules (Figure 27).

| 🖶 Pathway Viewer: Biosynthes                                     | is of Ribo     | flavin, FMN, and FAD         |             |
|------------------------------------------------------------------|----------------|------------------------------|-------------|
| <u>File T</u> ools <u>L</u> ayout <u>A</u> ctions <u>O</u> ption | s <u>H</u> elp |                              |             |
| 🖻 🖬 🎒 🖪 🗟 🥀 🖑 🕘 🔍                                                | 🗋 🗳 🧏          | 🗛 🕫 🕄 🖶 H 🔅 1                | 8           |
| Search for an Entity<br>FMN<br>Search                            | Т              | Riboflavin<br>ATP            |             |
| Common Molecules                                                 |                | Ma++ 2.7.1.26                |             |
| CO2<br>CoA<br>H2O                                                |                | → ADP                        |             |
| Delete Clear                                                     |                |                              |             |
| Split Molecules                                                  |                | 2.7.7.2                      | =           |
| Merge Display Clear                                              | <              | ×                            | ~           |
| Properties Common Mols                                           | Pathway        | Biosynthesis of Rib Organism | unspecified |

*Figure 27. The Common Molecules and Split Molecules Window consists of 3 components: the search for an entity pane, Common Molecules, and Split Molecules.* 

From the search for an entity, you can search the entity on the graph. Choose a molecule or a process from the dropdown list and click Search, the entity is highlighted on the graph with different color (Figure 28).

| 🖶 Pathway Viewer: Biosynthes                                     | is of Ribo     | flavin, FMN, and FAD         |             |
|------------------------------------------------------------------|----------------|------------------------------|-------------|
| <u>File T</u> ools <u>L</u> ayout <u>A</u> ctions <u>O</u> ption | s <u>H</u> elp |                              |             |
| 🖻 🖬 🍯 🗛 🛯 🗞 🤁 🚳                                                  | 🛛 🖆 🧏          | 🗛 🛤 🔍 🔠 H 🔅                  | 8           |
| FMN                                                              |                | Riboflavin                   | ~           |
| Search                                                           | 7              | Mg++2.7.1.26                 |             |
| Common Molecules                                                 |                |                              |             |
| Delete Clear                                                     |                | - ATP                        |             |
| Split Molecules<br>Merge Display Clear                           | 1              | 2.7.7.2                      |             |
| Properties Common Mols                                           | Pathway        | Biosynthesis of Rib Organism | unspecified |

Figure 28. Search for an entity on the graph.

The Common Molecules window lists current common molecules. You can delete selected molecules from the list. The Split Molecules Window lists current split molecules. You can merge the selected molecule. Please see the Main Menu section for details.

# 8. Main Display Window

The right portion of the pathway viewer displays the visualization graph of the selected pathway or process.

## Add Node/Edge:

- Nodes can be added to the main graph window by using "*Create Node*" in the tools menu or by clicking the tool bar icon.
- Users can set the node/edge properties such as shape, color by using the inspector property window.

#### **Delete Graph Objects:**

- Users can delete a set of node/edge by first selecting the graph object with "Select" tool and pressing the *delete* key on the keyboard.
- After deleting an object, all the information associated with the object is lost. Therefore, this function must be used with care.

## Move or Delete a Subgraph:

- A subgraph is defined by selecting a rectangle area on the active window.
- After selecting a subgraph, it can be moved or deleted as a unit.

#### Tool tips:

• When users move the mouse over a graph object, a tool tip is shown.

For a pathway graph, the tool tip shows the source of the pathway. For a process, the tool tip shows the process name.

## 9. Genome Viewer Window

The Genome Viewer draws the genes involved in a pathway in an organism. It can hide and displayed from the Option menu. At present, only human and mouse genes are available. Users can select species from the top dropdown list. From the second dropdown list, users can select a gene. After a gene is selected from the list, the gene is highlighted in the Genome Viewer by changing color to red. In addition, the processes that this gene product involved in are highlighted on the graph by changing the process node to pink (Figure 29). After users click on a gene on the Genome Viewer pane, the detail information of the clicked gene is shown on the Query Result Panel of the Pathway Browser and the processes that use this gene are highlighted on the mina display window. Currently, only Folate and Homocysteine pathway has complete human and mouse gene data [KT03]. The remaining pathways data is from the Gene Atlas [MG98] where instead of specific organisms, organism groups, (e.g. animal, plants) are provided.

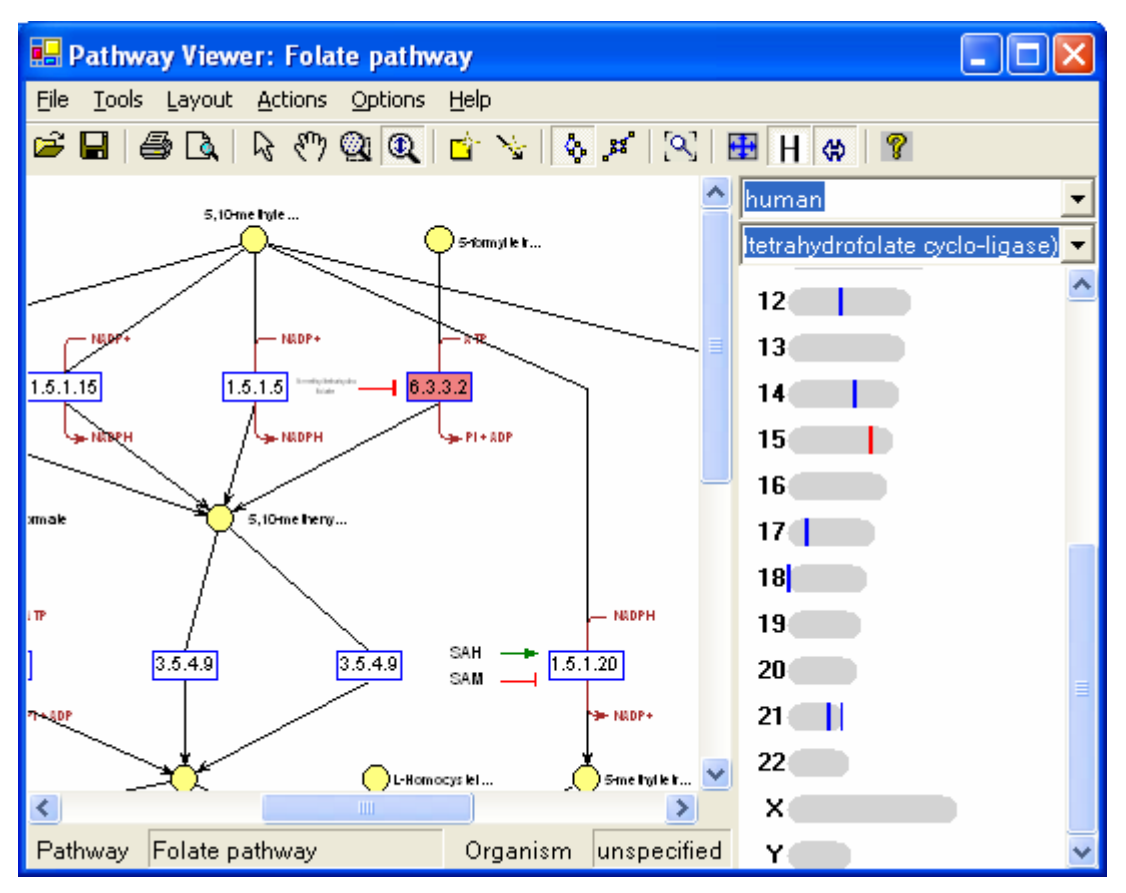

Figure 29. After a gene is selected from the list, the gene is highlighted in the Gene Viewer, and the processes that this gene product involved in are highlighted on the graph.

## **10. Status Bar**

The Status Bar is used to display the pathway name and current selected organism information. It can be hidden and displayed from the Option menu. Right click on the selected organism will lead to context menu to let you reset the organism.

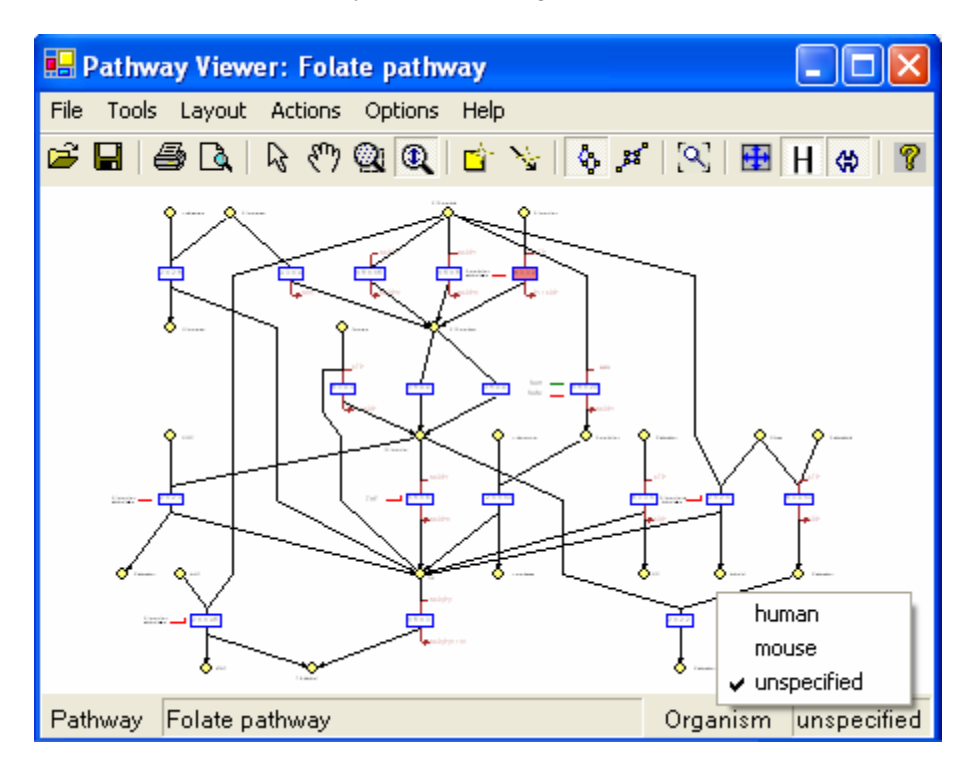

Figure 30. To reset the graph organism from the Status bar.

## **11. Tips for Pathway Browser**

- 1. When double click on any where on the toolbar, a context menu with the same functions as the main menu will pop up.
- 2. Press F12 from the Pathway Browser interface to show the context menu of the Pathway Viewer.
- 3. In the Pathway Browser, if the there is no child nodes under the topmost "pathways" node, double click on this node will get all available pathways.
- 4. Double click on any pathway or process in the Pathway Browser will draw the pathway (or process) on the Pathway Viewer window.

[KT03] KITAMI, T., Data for Folate and Homocysteine Pathways in Mouse and Human, Department of Genetics, CWRU, Unpublished Manuscript, 2003.

[MG98] Michal, G., Biochemical Pathways: An Atlas of Biochemistry and Molecular Biology, Wiley-Spektrum, 1998, ISBN: 0471331309.